## PANDUAN

# PENDIDIKAN DAN PELATIHAN KURIKULUM 2013

### (DIKLAT K13)

### SIM PKB

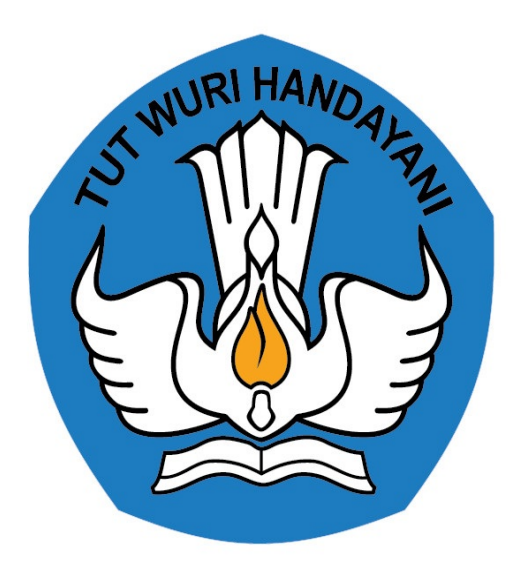

### KEMENTERIAN PENDIDIKAN DAN KEBUDAYAAN REPUBLIK INDONESIA 2018

#### **Table of Contents**

| Pengelolaan Akun             | 1.1   |
|------------------------------|-------|
| Menambah Akun Operator Monev | 1.1.1 |
| Pengisian Instrumen          | 1.2   |
| Menambah Responden           | 1.2.1 |
| Mengisi Instrumen            | 1.2.2 |
| Mengubah Isian Instrumen     | 1.2.3 |

#### Pendahuluan

Dalam proses pengisian instrumen pemantauan pelatihan K13 terdapat beberapa jenis pengguna yang berperan sebagai *Admin Institusi, Operator Monev* dan *Responden*.

- Admin institusi berhubungan dengan aplikasi simpkb K13 (https://app.simpkb.id).
- Operator monev melakukan tugasnya menggunakan aplikasi monev K13 di situs https://monev.simpkb.id.
- Responden tidak berhubungan secara langsung dengan aplikasi monev K13.

Penjelasan masing-masing peran dijelaskan dalam tabel berikut.

| Aktor              | Peran                                                                                                    |
|--------------------|----------------------------------------------------------------------------------------------------|
| Admin<br>Institusi | Akun admin kementerian pendidikan dasar atau pendidikan menengah yang bertugas membuat akun untuk operator monev                                                                                       |
| Operator<br>Monev  | Petugas dari dikmen atau dikdas yang melakukan survey ke lokasi pelatihan K13                                                                                                    |
| Responden          | Pelaksana pelatihan k13 di daerah. Orang yang menjadi sasaran survey misalnya kepala sekolah pelaksana pelatihan k13, kepala dinas pendidikan kota/kab/provinsi, instruktur atau operator sekolah inti |

#### **Menambah Akun Operator Monev**

Akun operator monev bisa ditambahkan oleh admin institusi melalui simpkb dengan langkah sebagai berikut :

- 1. Login sebagai admin institusi di https://app.simpkb.id
- 2. Pilih instansi melalui menu Pilih Instansi

| SIM GPO × € 1 | Telegram Web ×                               |                                                                                           |                                                           |                       | er 🕁                                                              | 8 - • ×     |
|---------------|----------------------------------------------|-------------------------------------------------------------------------------------------|-----------------------------------------------------------|-----------------------|-------------------------------------------------------------------|-------------|
| Beranda       |                                              |                                                                                           |                                                           |                       | Yaumil Akhir<br>Instansi: Kementeriar<br>dan Kebudayaan           | Pendidikan  |
|               | Program Diklat K-13                          |                                                                                           |                                                           |                       | Saat ini Anda bertindak<br>sebagai Kementerian Penu<br>Kebudayaan | lidikan dan |
|               |                                              |                                                                                           |                                                           |                       | Ganti peran<br>Lihat Profil Akun                                  | 8           |
|               | Rayon Diklat K13                             | Fasilitator Diklat K13                                                                    | Kelas Diklat K13                                          | Kelola PKS Diklat K13 | Pilih Instansi                                                    | t, →        |
|               | Pengelolaan Data Rayon Sekolah<br>Diklat K13 | Pengelolaan SDM yang ditugaskan<br>sebagai Instruktur atau Widyaiswara<br>pada Diklat K13 | Pembuatan & pengaturan kelas-kelas<br>pembelajaran online | Kelola PKS Diklat K13 | Ganti Password<br>Logout                                          | Ð           |
|               | A                                            | O                                                                                         |                                                           |                       |                                                                   |             |
|               | Sekolah Sasaran K13                          | MONEV Diklat                                                                              | Materi Diklat                                             |                       |                                                                   |             |
|               | Kelola Sekolah sasaran K13                   | Monitoring & Evaluasi pelaksanaan<br>Diklat                                               | Daftar Materi Diklat KS, PS dan Guru<br>Mapel             |                       |                                                                   |             |
|               | Program Diklat PKB                           |                                                                                           |                                                           |                       |                                                                   |             |
| Javascript:   |                                              |                                                                                           |                                                           |                       | 1                                                                 |             |

Gambar - Menu Pilih Instansi

3. Untuk menambahkan operator monev jenjang SD/SMP pilih instansi **Dikdas**. Untuk menambahkan operator monev jenjang SMA/SMK pilih instansi **Dikmen**.

| Pilih Instansi                           |       |
|------------------------------------------|-------|
|                                          | Q     |
| Kementerian Pendidikan dan Kebudayaan    |       |
| Dikdas Jenjang SD/SMP                    |       |
| Dikmen Jenjang SMP/SMK                   |       |
| Direktorat Pembinaan Tenaga Kependidikan |       |
|                                          | BATAL |

Gambar - Pilih Dikdas/Dikmen

4. Pilih menu Kelola Akun Monev

| ← → C ■ Secure   https://app | -demo.simpkb.id/800002                                           |                                                                                                    |                                                                                                    |                                                | ★ Ø ⊙ :        |
|------------------------------|------------------------------------------------------------------|----------------------------------------------------------------------------------------------------|----------------------------------------------------------------------------------------------------|------------------------------------------------|----------------|
| 📌 🚍 Beranda                  |                                                                  |                                                                                                    |                                                                                                    |                                                | 🦻 Yaumil Akhir |
|                              | Rayon Diklat K13<br>Pengelolaan Data Rayon Sekolah<br>Diklat K13 | Fasilitator Diklat K13<br>Pengelolaan SDM yang ditugaskan<br>sebagai Instruktur atau Widyaiswara<br>pada Diklat K13 | Kelas Diklat K13<br>Pembuatan 8 pengaturan kelas-kelas<br>pembelajaran online untuk Guru dan<br>Kepala Sekolah | Kelola PKS Diklat K13<br>Kelola PKS Diklat K13 |                |
|                              | Kelola Akun Monev<br>Pengelolaan Akun Monev                      | MONEV Diklat<br>Monitoring & Evaluasi pelaksanaan<br>Diklat                                                         | Materi Diklat<br>Daftar Materi Diklat KS, PS dan Guru<br>Mapel                                                 |                                                |                |
|                              | Program Diklat PKB                                               |                                                                                                    |                                                                                                    |                                                |                |
|                              | en en en en en en en en en en en en en e                         | ¥                                                                                                    | *                                                                                                    |                                                |                |

Gambar - Menu Kelola Akun Monev

5. Tambahkan akun baru dengan menekan ikon tambah pada bagian kanan bawah aplikasi.

| SIM G<br>← → C | PO × C Telegram Web ×                              |                                   |                 | <u>→</u> 0 0 : |
|----------------|----------------------------------------------------|-----------------------------------|-----------------|----------------|
| DEMO           | Kelola Akun                                        |                                   |                 | 🈰 Yaumil Akhir |
| Kelo           | la Akun Monev                                      |                                   |                 | Q C            |
| 8              | Operator Monev Dikdas<br>opmonev@guruku.d          | Grup:<br>Operator Monev Dikdasmen | Status Aktivasi | ÷              |
| ₿              | Zein Dikmen<br>zein@jayantara.co.id                | Grup<br>Operator Monev Dikdasmen  | Status Aktivasi | 1              |
| ₿              | operator 1 monev dikdas<br>monevdikdas 1@guruku.ld | Grop<br>Operator Monev Dikdasmen  | Status Aktivasi | ÷              |
| 8              | Nanang Yudi Setiawan<br>nanang⊛ub ac.id            | Grup<br>Operator Monev Dikdasmen  | Status Aktivasi | ÷              |
|                |                                                    | < Halaman 1 dari 1 >              |                 |                |
|                |                                                    |                                   |                 |                |
|                |                                                    |                                   |                 |                |
|                |                                                    |                                   |                 |                |
|                |                                                    |                                   |                 |                |
| https://app-d  | emo simokh id/800002≢l/akun/monev/add              |                                   |                 | •              |
|                |                                                    |                                   |                 |                |

Gambar - Tambah Akun

6. Isikan data email, tanggal lahir dan jabatan operator monev. Pada isian peran, pilih Operator Monev Dikdasmen

| Secure   https | s://app-demo.simpkb.id/800002#l/akun/monev/add |                                |                           |                                      | 3 |
|----------------|------------------------------------------------|--------------------------------|---------------------------|--------------------------------------|---|
| embuat Ak      | un Baru                                        |                                |                           |                                      |   |
|                |                                                |                                | nformasi Akun             |                                      |   |
|                | User Akun                                      |                                |                           |                                      |   |
|                | Email •<br>Email                               |                                |                           |                                      |   |
|                | Biodata Dasar                                  |                                |                           |                                      |   |
|                | Nama Lengkap *<br>Isi Nama Lengkap             |                                |                           |                                      |   |
|                | Tempat Lahir<br>Tempat Lahir                   | Tanggal Lahir<br>Pilih Tanggal |                           | Kelamin<br>O Laki - laki O Perempuan |   |
|                | Golongan<br>Pilih Golongan                     |                                | No.Telpon<br>V. No.Telpon | No.HP<br>No.HP                       |   |
|                | Peran                                          |                                |                           |                                      |   |
|                | Sebagai Admin<br>Pillih Grup                   |                                |                           |                                      |   |
|                | Operator Monev Dikdasmen                       |                                |                           |                                      |   |
|                |                                                |                                |                           | BATAL SIMPAN                         |   |

Gambar - Form Biodata

7. Setelah disimpan, cetak surat berisi akun dan password untuk operator monev.

#### Mengisi Instrumen Laporan Monev

Mengisi instrumen monev dilakukan melalui aplikasi monev di situs http://monev.simpkb.id. Untuk mengisi instrumen, operator monev harus login menggunakan username dan password yang diberikan oleh admin institusi pada langkah sebelumnya. Dalam proses monev k13 terdapat tiga proses utama yaitu :

- 1. Menambah responden, mengisi biodata peserta yang mengisi instrumen.
- 2. Mengisi instrumen, mengisi masing-masing jenis instrumen sesuai dengan hasil survey di lapangan.
- 3. Mengubah/edit isian instrumen.

### Menambah Responden

Untuk menambah responden ikuti langkah-langkah berikut :

- 1. Pilih menu **Responden** di menu bagian kiri aplikasi.
- 2. Klik tombol **Baru** untuk mengisi form biodata responden.
- 3. Akan ditampilkan form biodata responden seperti pada gambar berikut.

| tting up your deve × 0 neve<br>C Secure   https://monev- | er had a chanc 🔹 🗙 🕌 Getting Started - Rea 🗙 🔇<br>-demo.simpkb.id/#/admin/responden-list | ⊁ SIAP PPDB – Databa 🗙 🌿 Fakultas Ilmu K | lomp: × / H Monev | × / | =<br>☆ 0 (                              |
|----------------------------------------------------------|------------------------------------------------------------------------------------------|------------------------------------------|-------------------|-----|-----------------------------------------|
|                                                          | Daftar Responden                                                                         | Responden                                |                   | ×   | → Logo                                  |
|                                                          | Daftar Responden                                                                         | Nama                                     | Jabatan           |     |                                         |
|                                                          | kep sek inti 1<br>Kabi Aceh Besar Aceh                                                   | Nama Unit/Dinas                          |                   |     |                                         |
|                                                          | instruktur 1<br>Kabi. Acah Basar Acah                                                    | Nama Unit/Dinas                          | Kota/Kab          |     |                                         |
|                                                          | Kabi Aceh Besar Aceh<br>Operator 1                                                       | Propinsi                                 | ✔ Kota/Kab        | ~   | (e)                                     |
|                                                          | Kab. Aceh Besar Aceh<br>penyelenggara 1                                                  | Tipe Responden                           | ~                 |     | (a                                      |
|                                                          | Robo<br>Kab. Langkat Sumatera Utara                                                      |                                          |                   |     | (a)                                     |
|                                                          |                                                                                          | Tutup                                    | Simpan            |     |                                         |
|                                                          |                                                                                          |                                          | Baru              |     |                                         |
|                                                          |                                                                                          |                                          |                   |     | © Monitoring & Evaluasi program di SIMP |
|                                                          |                                                                                          |                                          |                   |     |                                         |
|                                                          |                                                                                          |                                          |                   |     |                                         |
|                                                          |                                                                                          |                                          |                   |     |                                         |

Gambar - Form Biodata Responden

4. Isikan data responden, setiap tipe/jenis responden hanya bisa mengisi jenis instrumen tertentu.

#### Mengisi Instrumen

- 1. Pilih menu instrumen pada menu kiri aplikasi. Akan ditampilkan daftar instrumen yang bisa diisi.
- 2. Pilih salah satu instrumen yang akan diisi.

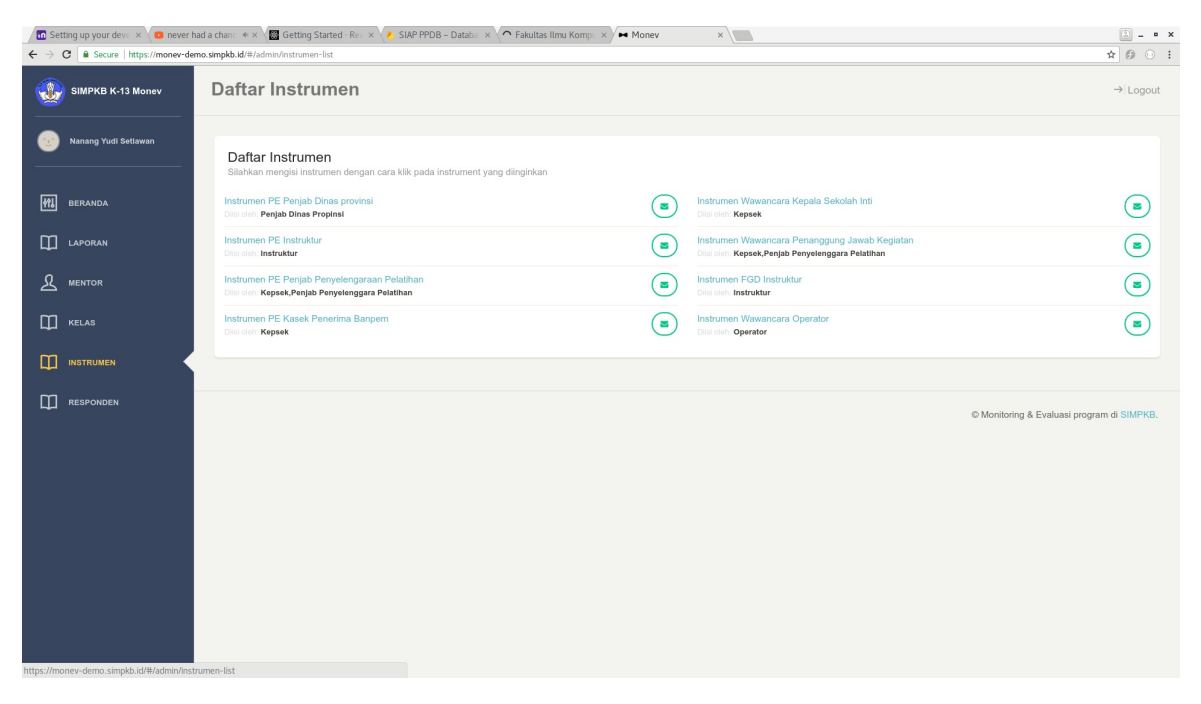

Gambar - Pilih Instrumen

3. Akan ditampilkan daftar responden sesuai dengan jenis responden yang bisa mengisi jenis instrumen. Pilih responden sesuai dengan orang yang mengisi instrumen

| Set                             | ing up your deve 🗙 🗸 🙃 never | had a chanc 🔹 🗙 👹 Getting Started - Rea   | × 😕 SIAP PPDB - Databa 🗙 😒 Fakultas Ilmu Kom | × × → Monev × | () _ • X                                   |
|---------------------------------|------------------------------|-------------------------------------------|----------------------------------------------|---------------|--------------------------------------------|
| $\leftrightarrow \rightarrow 0$ | C Secure   https://monev-d   | emo.simpkb.id/#/admin/instrumen-1         |                                              |               | ★ 0 ○ :                                    |
|                                 |                              | Instrumen PE Pen                          | jab Daftar Responden                         | ×             | → Logout                                   |
| ۲                               |                              | Responden                                 | Kadis Propinsi Aceh                          |               |                                            |
| 49L                             |                              | Instrumen ini dapat disi oleh : Penjab Di | nas Propi                                    | Tutup         |                                            |
| Ш                               |                              |                                           |                                              |               |                                            |
| ደ                               |                              |                                           |                                              |               | © Monitoring & Evaluasi program di SIMPKB. |
| Φ                               |                              |                                           |                                              |               |                                            |
| Ш                               | INSTRUMEN                    |                                           |                                              |               |                                            |
| Ш                               |                              |                                           |                                              |               |                                            |
|                                 |                              |                                           |                                              |               |                                            |
|                                 |                              |                                           |                                              |               |                                            |
|                                 |                              |                                           |                                              |               |                                            |
|                                 |                              |                                           |                                              |               |                                            |
| _                               |                              |                                           |                                              |               |                                            |
|                                 |                              |                                           |                                              |               |                                            |
|                                 |                              |                                           |                                              |               |                                            |

#### Gambar - Pilih Responden

4. Akan ditampilkan form instrumen. Isi form sesuai dengan isian responden.

| Second up your deve × ( united inever | had a chance 🚸 X 🕍 Getting Started - Resex 🔨 SIAP PPDB – Databal X 💆 Fakultas Ilmu Kompolity Monev 🛛 X           | - • ·                       |
|---------------------------------------|----------------------------------------------------------------------------------------------------|-----------------------------|
| → C Secure   https://monev-d          | emo.simpkb.id/#/admin/instrumen-1.                                                                               | <b>\$ 0</b> 0               |
| SIMPKB K-13 Monev                     | Responden                                                                                                    |                             |
|                                       |                                                                                                    |                             |
| Nanang Tudi Setiawan                  | Kadis Propinsi Acen                                                                                              |                             |
|                                       | Nama Unit/Dinas                                                                                                  |                             |
| 않 BERANDA                             | Dinas Pendidikan propinsi                                                                                        |                             |
| _                                     | Kab/Kota Propinsi                                                                                                |                             |
| 🗍 LAPORAN                             | Kab. Aceh Besar Aceh                                                                                             |                             |
|                                       |                                                                                                    |                             |
| L MENTOR                              | Pillh Deenorden                                                                                                  |                             |
| TI KELAS                              |                                                                                                    |                             |
| F                                     | Instrumen ini dapat diisi oleh : Penjab Dinas Propinsi                                                           |                             |
|                                       |                                                                                                    |                             |
| _                                     | A. PERSIAPAN PELATIHAN K13                                                                                       |                             |
| RESPONDEN                             | 1. Mengikuti rapat koordinasi dengan Direktorat Pembinaan Pendidikan Menengah                                    |                             |
|                                       | 🔿 Ya 🔿 Tidak                                                                                                    |                             |
|                                       | Keterangan/Alasan/Penjelasan/Bukti                                                                               |                             |
|                                       | Keterangan/bukti                                                                                                 |                             |
|                                       |                                                                                                    |                             |
|                                       | 2. Melaksanakan rapat koordinasi dengan sekolah inti terkait Bantuan Pemerintah Peningkatan Kompetensi Guru mela | ui Pelatihan Kurikulum 2013 |
|                                       | 🔿 Ya 🔿 Tidak                                                                                                    |                             |
|                                       | Keterangan/Alasan/Penjelasan/Bukti                                                                               |                             |
|                                       | Keterangan/bukti                                                                                                 |                             |
|                                       |                                                                                                    |                             |
|                                       | 3. Menjelaskan Juklak Bantuan Pemerintah Peningkatan Kompetensi Guru melalui Pelatihan Kurikulum 2013            |                             |
|                                       |                                                                                                    |                             |

Gambar - Form Instrumen

#### Mengubah Isian Instrumen

Untuk mengubah isian instrumen yang sudah disimpan, ikuti langkah-langkah berikut :

- 1. Pilih **Instrumen** dan nama **Responden** yang akan diubah.
- 2. Jika responden sudah pernah mengisi instrumen maka akan ditampilkan form yang sudah ada isinya.
- 3. Ubah isi instrumen kemudian simpan.